## Download and Installation of Google Earth Pro on Windows 10

- 1. Open the Google Search page in any web browser.
- 2. In the Search box type **Download Google Earth Pro.** Page opens with results.
- 3. From the results click on **Earth Versions Google Earth**. https://www.google.com/intl/en\_in/earth/versions/
- 4. The page opens with 3 options to download Google Earth. Select **Google Earth Pro on Desktop**.
- 5. Click on **Google Earth Pro on Desktop** link at the bottom-right of the screen.
- 5. **Download Google Earth Pro (Windows)**, Google Earth's Privacy Policy page opens. Please read the terms and conditions on this page.
- 6. Click on Accept & Download button at the bottom of the page.
- 7. The executable file save dialog box opens, "**Opening Google Earth ProSetup.exe**". Click on **Save File** option at the bottom of the dialog-box.
- 8. The executable file (.exe) downloads to your **Downloads** folder.
- 9. Double-click on the .exe file to install the program.
- 10. User Account Control box opens with a message, Do you want to allow this app to make changes to your device? Click on yes.
- 11. Installation begins, it takes a few seconds to complete the installation. After the installation is complete, "**Installation Complete**" message box appears. Click on **Close** button to close the message box.
- 12. Google Earth Pro interface opens with the **Start-up Tips** page. Read the message and click on **Close** button at the bottom of the page.

## Download and Installation of Google Earth Pro on Mac OS

- 1. Open the Google Search page in any web browser.
- 2. In the Search box type **Download Google Earth Pro.** Page opens with results.
- 3. From the results click on **Earth Versions Google Earth**. https://www.google.com/intl/en\_in/earth/versions/
- 4. The page opens with 3 options to download Google Earth. Select **Google Earth Pro on Desktop**.
- 5. Click on **Google Earth Pro on Desktop** button at the bottom-right of the screen.
- 6. **Download Google Earth Pro (Mac)** privacy policy terms page opens. Read the information given on this page.
- 7. Click on Accept and Download button at the bottom of the page.
- 8. A dialog-box opens to save the file, Click on **Save File** radio button and then click on **OK** button.
- 9. A dialog-box opens **Enter name of file to save to.....** save the file in the **Downloads** folder and click on **Save** button.
- 10. You may need to give the requisite security permissions to unlock the privacy settings.
- 11. Right click on the downloaded file name **GoogleEarthProMac-Intel.dmg** and select **Open** option.
- 12. The software **Google Earth Pro** opens on the interface.